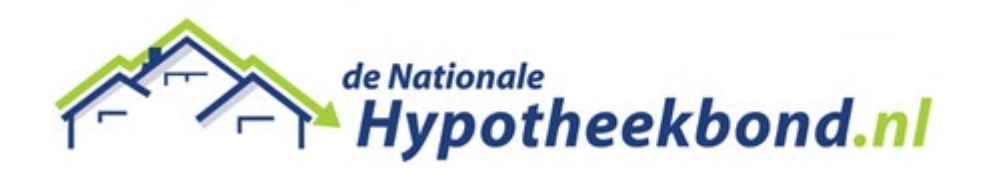

## Dossiers inlezen vanuit Figlo

Stap 1: Open uw Figlo account

Stap 2: Zoek de relatie op via Figlo Start

Stap 3: Klik op de naam van de relatie die u zou willen importeren in de Hypotheekbond

Stap 4: Open vanuit Plannenoverzicht een Figlo Advisor of Figlo Hypotheken Plan.

| Huidige situatie            | Plannenoverzicht | Risico's         | Resultaten 🔻 | Documenten                     |                          |
|-----------------------------|------------------|------------------|--------------|--------------------------------|--------------------------|
| HYPtest /                   | Plannenoverzic   | ht               |              |                                |                          |
| Nieuw plan <del>-</del>     |                  |                  |              |                                |                          |
| Omschrijving                |                  | Туре             |              | Datum aangemaakt               |                          |
|                             |                  | Huidige situatie |              | Huidige situatie               |                          |
| Huidige situatie            |                  |                  | Hu           | dige situatie                  | 26-02-2019               |
| Huidige situatie<br>Analyse |                  |                  | Hui          | dige situatie<br>lo Hypotheken | 26-02-2019<br>26-02-2019 |

Via het plannenoverzicht – hypotheekplan – begroting - selecteert u "Hypotheek aanvraag (AX)"

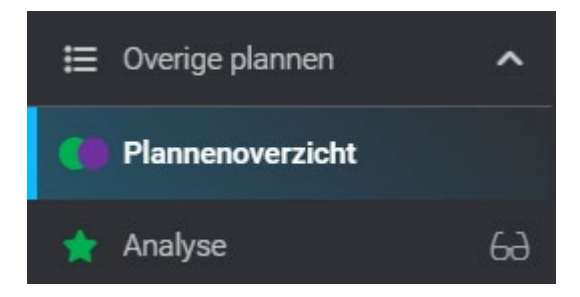

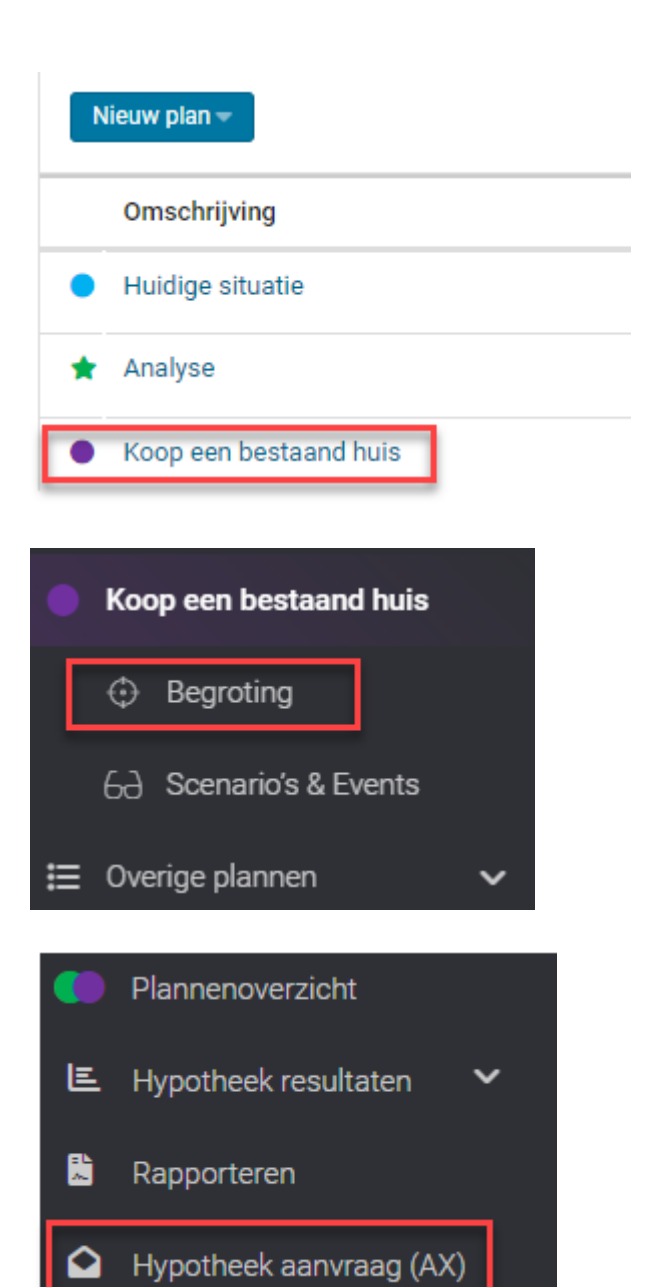

Stap 5: Klik vervolgens op: "Verstuurd bericht inzien als XML"

| Berichtsoort   | Aanvra                   | ger                      | Maatschappij                     | Datum<br>aangemaakt            | Datum verstuurd /<br>ontvangen | Groep |
|----------------|--------------------------|--------------------------|----------------------------------|--------------------------------|--------------------------------|-------|
| AX Offerte Aan | vraag                    |                          |                                  |                                |                                |       |
| AX Offerte Aan | vraag 2                  |                          |                                  |                                |                                |       |
| Kopiëren       | Origineel inzien als PDF | Origineel inzien als XML | Verstuurd bericht inzien als PDF | Verstuurd bericht inzien als X | ML                             |       |

**Stap 6:** Dit **XML** bestand kunt u opslaan op uw bureaublad (Tip: Geef de download de naam van de relatie)

## **Stap 7:** Open nu de Hypotheekbond

Stap 8: Klik boven in het navigatiemenu op de blauwe knop "Klanten"

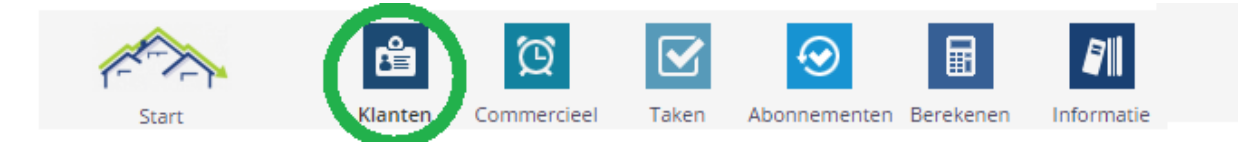

Stap 9: Klik op "Importeren" en vervolgens op "Figlo"

Stap 10: Klik op "Bestand kiezen" en selecteer de export vanaf uw bureaublad

Stap 11: Klik op "Uploaden". U krijgt de melding "Dossier succesvol geüpload".

Mocht u vragen hebben of ondersteuning willen bij het doorlopen van de stappen, neemt u dan contact op met onze servicedesk op 020-758 21 11  $\rightarrow$  Keuze 1 in het keuzemenu.